# **ANLEITUNG** Für das Förderportal der Landesanstalt für Medien NRW

| 1. | Reg  | istrierung                                 | . 2 |
|----|------|--------------------------------------------|-----|
| 2. | Zuo  | rdnung von Programmen, Rollen, und Rechten | . 3 |
| 2  | .1   | Programme                                  | . 3 |
| 2  | .2   | Rollen                                     | .6  |
| 2  | .3   | Rechte                                     | .7  |
| 3. | Neu  | en Antrag anlegen                          | . 8 |
| 4. | Einr | eichung eines Antrages                     | 10  |
| 4  | .2   | Postalische Einreichung                    | 11  |
| 4  | .3   | Elektronische Einreichung                  | 12  |

Landesanstalt für Medien NRW Zollhof 2 · D-40221 Düsseldorf

T +49 211 77007-0 info@medienanstalt-nrw.de F +49 211 727170 medienanstalt-nrw.de

## 1. REGISTRIERUNG

Um sich zu Registrieren wählen Sie im Login-Bereich "**Registrieren"** und geben Sie die erforderlichen Daten ein. Nach Abschluss der Registrierung erhalten Sie per Mail Ihre Zugangsdaten, bestehend aus Benutzernamen und Passwort.

| LANDESANSTALT FÜR MEDIEN NR<br>Der Meinungsfreiheit verpflichtet.                         | W                                                                                                    |
|-------------------------------------------------------------------------------------------|----------------------------------------------------------------------------------------------------|
| 1                                                                                         |                                                                                                    |
|                                                                                           | Willkommen beim Förderportal der Landesanstalt für Medien NRW<br>Wenn Sie neu sind, müssen Sie sich registrieren. Dann kann Ihre Organisation das Förderportal nutzen. Klicken Sie bitte unten auf "Registrieren".<br>Sind Sie schon registriert? Dann geben Sie bitte Ihre Anmeldedaten ein. Klicken Sie bitte unten auf "Anmelden".              |
|                                                                                           | Bitte geben Sie Ihre Anmeldedaten ein       Login-ID     chinekwe6413       Passwort        Passwort vergessen                                                                                                    |
|                                                                                           | Anmelden Registrieren                                                                                                    |
|                                                                                           | Willkommen beim Förderportal der Landesanstalt für Medien NRW!<br>PASS FMS ist das internetbasierte Förderportal für Förderprogramme der Landesanstalt für Medien NRW. Hier wird der ganze Förderprozess digital abgebildet.<br>Alle Anträge für Förderprogramme der Landesanstalt für Medien NRW müssen über das Förderportal eingereicht werden. |
| <ul> <li>Impressum</li> <li>Datenschutz</li> <li>Feedback zur Barrierefreiheit</li> </ul> | Sie haben Fragen oder benötigen Hilfe?<br>Bei Problemen im Umgang mit dem Förderportal oder bei Fragen zu den einzelnen Förderprogrammen der Landesanstalt für Medien NRW wenden Sie sich bitte an:                                                                                                    |
| frontend@6.4.63<br>1.0.79-Ismedien                                                        | Kontakt: Vergabe- und Zuwendungsstelle<br>Telefon: 0211 77007-211                                                                                                    |

T +49 211 77007-0 info@medienanstalt-nrw.de

F +49211727170 medienanstalt-nrw.de

# 2. ZUORDNUNG VON PROGRAMMEN, ROLLEN, UND RECHTEN

Melden Sie sich mit Ihrem Benutzernamen und Passwort an.

Bevor Sie einen Antrag anlegen können, müssen Sie sich das relevante **Programm**, **Rollen**, und **Rechte** zuordnen.

## 2.1 PROGRAMME

Um sich Programme zuzuordnen, klicken Sie links im Menü auf "Mein Profil".

| LANDESANSTALT FÜR MEDIEN NRW<br>Der Meinungsfreiheit verpflichtet. |                                                                                                    |
|--------------------------------------------------------------------|----------------------------------------------------------------------------------------------------|
| Neuer Antrag                                                       |                                                                                                    |
| Vorgänge                                                           |                                                                                                    |
| Status der Anträge                                                 | Willkommen beim Förderportal der Landesanstalt für Medien NRW                                                                                                    |
| Allgemeine Dokumente                                               |                                                                                                    |
| Administration >                                                   | Informationen zu unseren Forderprogrammen und zur Antragsstellung<br>Hier haben Sie die Möglichkeit. Ihren Antrag für folgende Förderorogramme der Landesanstalt für Medien zu stellen                                                                                                    |
| Mein Profil                                                        |                                                                                                    |
|                                                                    | <u>Media Innovation Programm</u><br>Mit dem Förderprogramm Media Innovation unterstützen wir bestehende Medienunternehmen sowie fortgeschrittene Startups in Nordrhein-Westfalen finanziell bei der R<br>journalistischen Rahmenbedingungen und den Mediensektor in NRW stärken.<br>In der aktuellen Runde des Programms von September 2023 bis April 2024 unterstützen wir sechs Projekte.<br>Eine Bewerbung ist aktuell nicht möglich.                                                                                           |
|                                                                    | Qualifizierung im Audiomarkt<br>Um Angebots- und Anbietervielfalt sowie Programmqualität im privaten Hörfunkmarkt in NRW sicherzustellen, unterstützt die LFM NRW die Aus- und Weiterbildung im l<br>der Sicherung der redaktionellen Qualität und der Förderung der Ausbildung von Volontärinnen und Volontären werden ab 2024 verstärkt Fortbildungsmaßnahmen unterst<br>notwendiger Digitalisierungsstrategien und Veränderungsprozesse einzahlen.<br>Für das Jahr 2024 können Anträge zu folgenden Fristen eingereicht werden: |

T +49 211 77007-0 info@medienanstalt-nrw.de F +49 211 727170 medienanstalt-nrw.de

Dort finden Sie oben den Reiter "Programme". Im oberen Bereich sind die Ihnen zugeordneten Programme zu sehen. Der Bereich ist bisher leer. Darunter finden Sie alle verfügbaren Programme. Wählen Sie nun die Programme aus, für die Sie einen Antrag einreichen möchten, wählen Sie "**Zuordnen**" und anschließend "**Speichern**".

| Sie sind hier: Mein Profil + Programme                    |                                           |            |      |  |  |  |  |  |  |  |  |  |
|-----------------------------------------------------------|-------------------------------------------|------------|------|--|--|--|--|--|--|--|--|--|
| Allgemein Programme Anträge Rollen Rechte                 | Allgemein Programme Anträge Rollen Rechte |            |      |  |  |  |  |  |  |  |  |  |
| Alle Programm                                             | Abkürzung 4                               | Bestehende | Neue |  |  |  |  |  |  |  |  |  |
| Keine zugeordneten Programme vorhanden                    | Keine zugeordneten Programme vorhanden    |            |      |  |  |  |  |  |  |  |  |  |
| Seite 0 von 0 (insgesamt 0 Einträge) << < > >> 10 <       |                                           |            |      |  |  |  |  |  |  |  |  |  |
| Verfügbare Programme                                      |                                           |            |      |  |  |  |  |  |  |  |  |  |
| & Zuordnen 4 car Programme zuweisen                       |                                           |            |      |  |  |  |  |  |  |  |  |  |
| ge dieses Programms automatisch zuweisen                  |                                           |            |      |  |  |  |  |  |  |  |  |  |
| Alle Programm                                             | Abkürzung                                 |            | \$   |  |  |  |  |  |  |  |  |  |
|                                                           |                                           |            |      |  |  |  |  |  |  |  |  |  |
| Media Innovation NRW                                      | Media Innovation                          |            |      |  |  |  |  |  |  |  |  |  |
| Qualifizierung Hörfunkmarkt NRW - Volontärkurse           | Hörfunkmarkt NRW                          |            |      |  |  |  |  |  |  |  |  |  |
| Qualifizierung Hörfunkmarkt NRW - Weiterbildungsmaßnahmen | Hörfunkmarkt NRW                          |            |      |  |  |  |  |  |  |  |  |  |
| Mediale Partizipation im lokalen Raum                     | Mediale Partizipation                     |            |      |  |  |  |  |  |  |  |  |  |
| Se te 1 von 1 Seamt 4 Einträge) « < 1 > >> 10 ~           |                                           |            |      |  |  |  |  |  |  |  |  |  |
| Speichern Abbrechen                                       |                                           |            |      |  |  |  |  |  |  |  |  |  |

Landesanstalt für Medien NRW Zollhof 2 · D-40221 Düsseldorf

T +49 211 77007-0 info@medienanstalt-nrw.de F +49211727170 medienanstalt-nrw.de

Im oberen Bereich sehen Sie nun die Ihnen zugeordneten Programme:

| Sie sind hier: Mein Profil > Programme                                                                                                    |                                                           |                       |      |    |  |  |  |  |  |  |
|----------------------------------------------------------------------------------------------------|-----------------------------------------------------------|-----------------------|------|----|--|--|--|--|--|--|
| Alls                                                                                                    | emein Programme Anträge Rollen Rechte                     |                       |      |    |  |  |  |  |  |  |
| 8                                                                                                    | Zuordnungen entfernen                                     |                       |      |    |  |  |  |  |  |  |
| Alle                                                                                                    | Programm                                                  | Abkürzung             | Neue |    |  |  |  |  |  |  |
|                                                                                                    | Media Innovation NRW                                      | Media Innovation      |      |    |  |  |  |  |  |  |
|                                                                                                    | Qualifizierung Hörfunkmarkt NRW - Volontärkurse           | Hörfunkmarkt NRW      |      |    |  |  |  |  |  |  |
|                                                                                                    | Qualifizierung Hörfunkmarkt NRW - Weiterbildungsmaßnahmen | Hörfunkmarkt NRW      |      |    |  |  |  |  |  |  |
|                                                                                                    | Mediale Partizipation im lokalen Raum                     | Mediale Partizipation |      |    |  |  |  |  |  |  |
| Verfügbare Programme             Ø Zuordnen            existierende Anträge dieses Programms zuweisen            neue Anträge dieses Programms automatisch zuweisen |                                                           |                       |      |    |  |  |  |  |  |  |
| Alle                                                                                                    | Programm                                                  | Abkürzung             |      | \$ |  |  |  |  |  |  |
|                                                                                                    |                                                           |                       |      |    |  |  |  |  |  |  |
| Kein                                                                                                    | Programme zum Zuordnen vorhanden                          |                       |      |    |  |  |  |  |  |  |
| Se                                                                                                    | ite 0 von 0 (insgesamt 0 Einträge)                        |                       |      |    |  |  |  |  |  |  |
| Sp                                                                                                    | ichern Abbrechen                                          |                       |      |    |  |  |  |  |  |  |

T +4921177007-0 info@medienanstalt-nrw.de

F +49211727170 medienanstalt-nrw.de

## 2.2 ROLLEN

Wählen Sie in der oberen Leiste "Rollen".

Links unter "Verfügbare Rollen" markieren Sie alle Rollen bis auf **5.5 SACHBEARBEITER**, **TEILNEHMERDATEN.** Verschieben Sie die Rollen nun mit Auswahl des Pfeils nach rechts in den Bereich "Zugeordnete Rollen". Speichern Sie anschließen mittels des Buttons unten links.

| Sie sind hier: Mein Profil 🕨 Rollen                                                                                                    |                      |  |  |  |  |  |  |  |  |  |
|----------------------------------------------------------------------------------------------------|----------------------|--|--|--|--|--|--|--|--|--|
| Allgemein Programme Anträge Rollen Rechte                                                                                                    |                      |  |  |  |  |  |  |  |  |  |
| Rollen 1<br>Programmzuordnungen                                                                                                    | × 3                  |  |  |  |  |  |  |  |  |  |
| Verfügbare Rollen                                                                                                    | > Zugeordnete Rollen |  |  |  |  |  |  |  |  |  |
|                                                                                                    |                      |  |  |  |  |  |  |  |  |  |
| RG 5.5 - Sachbearbeiter, Teilnehmerdaten (VT) RG 5.1 - Systemadministrator (VT) RG 5.2 - Fachadministrator (VT) RG 5.3 - Sachbearbeiter (VT) RG 5.4 - Sachbearbeiter, lesend (OE) |                      |  |  |  |  |  |  |  |  |  |
| 4<br>Speichern Abbrechen                                                                                                    |                      |  |  |  |  |  |  |  |  |  |

#### Nach Zuordnung der Rollen:

| Sie sind hier: Mein Profil ► Rollen           |                                                                                                    |
|-----------------------------------------------|----------------------------------------------------------------------------------------------------|
| Allgemein Programme Anträge Rollen Rechte     |                                                                                                    |
| Rollen<br>Programmzuordnungen                 | ~                                                                                                    |
| Verfügbare Rollen                             | > Zugeordnete Rollen                                                                                                    |
| RG 5.5 - Sachbearbeiter, Teilnehmerdaten (VT) | Q<br>RG 5.1 - Systemadministrator (VT)<br>RG 5.2 - Fachadministrator (VT)<br>RG 5.3 - Sachbearbeiter (VT)<br>RG 5.4 - Sachbearbeiter, lesend (OE) |
| Speichern Abbrechen                           |                                                                                                    |

Landesanstalt für Medien NRW Zollhof 2 · D-40221 Düsseldorf

T +49 211 77007-0 info@medienanstalt-nrw.de F +49 211 727170 medienanstalt-nrw.de

## 2.3 RECHTE

Wählen Sie in der oberen Leiste "Rechte".

Bitte ordnen Sie sich alle verfügbaren Rechte zu. Klicken Sie hierzu im unteren Bereich unter "Verfügbare Rechte" links auf **"Alle auswählen"** und wählen Sie anschließend direkt daneben **"Rechte zuordnen"** um sich die Rechte zuzuordnen. Wählen Sie anschließend **"Speichern"**.

| Sei<br>Verfi | ite 1 von 4 (insgesamt 39 Einträge) << < 1 2 3                | 4 > » 10 ~                                                         |             |         |
|--------------|---------------------------------------------------------------|--------------------------------------------------------------------|-------------|---------|
| Alle         | Alle auswählen (Alle Seiten) Ø Rechte zuordnen<br>Kategorie 2 | Name 🗢                                                             | Abkürzung ≑ | Тур     |
|              | · · · · · · · · · · · · · · · · · · ·                         |                                                                    |             |         |
| 0            | Vorhaben & Vorgange (extern)                                  | PT: Vorhaben-Sonderrechtfelder bearbeiten (Gehaltsfelder) (RG 5.1) | A.1.2.1     | S-Recht |
|              | Vorhaben & Vorgänge (extern)                                  | PT: Vorhaben-Sonderrechtfelder lesen (Gehaltsfelder) (RG 5.1)      | A.1.2.2     | S-Recht |
|              | Vorhabenantrag, ÄA und TH-Antrag (intern)                     | Antrag stellen (RG 5.1)                                            | B.1.1       | S-Recht |
|              | Vorhaben & Vorgänge                                           | Vorgang anlegen / bearbeiten (RG 5.1)                              | B.1.8       | S-Recht |
|              | Vorhaben & Vorgänge (extern)                                  | VT: Bescheid abrufen (RG 5.1)                                      | A.3.1       | S-Recht |
|              | Vorhaben & Vorgänge (extern)                                  | PT: Vorhaben-Sonderrechtfelder bearbeiten (Gehaltsfelder) (RG 5.2) | A.1.2.1     | S-Recht |
|              | Vorhaben & Vorgänge (extern)                                  | PT: Vorhaben-Sonderrechtfelder lesen (Gehaltsfelder) (RG 5.2)      | A.1.2.2     | S-Recht |
|              | Vorhabenantrag, ÄA und TH-Antrag (intern)                     | Antrag stellen (RG 5.2)                                            | B.1.1       | S-Recht |
|              | Vorhaben & Vorgänge                                           | Vorgang anlegen / bearbeiten (RG 5.2)                              | B.1.8       | S-Recht |
|              | Fristenmanagement (extern)                                    | Fristencontrolling lesen (extern) (RG 5.2)                         | 0.1.1       | S-Recht |
| Sei          | ite 1 esamt 44 Einträge) << < 1 2 3                           | 4 5 <b>&gt; &gt;&gt;</b> 10 ~                                      |             |         |

T +49 211 77007-0 info@medienanstalt-nrw.de F +49211727170 medienanstalt-nrw.de

# 3. NEUEN ANTRAG ANLEGEN

Um einen neuen Antrag anzulegen, klicken Sie links im Menü auf **"Neuen Antrag".** Anschließend wählen Sie "Förderung der Landesanstalt für Medien NRW".

| Der Meinungsfreiheit verpflichtet.                                                                                      | 🛓 chinekwe6413 🛛 😒 2 🔍 FAQ 🛷 🕒 🚱                                                                                                    |
|----------------------------------------------------------------------------------------------------|----------------------------------------------------------------------------------------------------|
| Neuer Antrag                                                                                                    |                                                                                                    |
| Vorgänge                                                                                                    |                                                                                                    |
| Status der Anträge                                                                                                    | Willkommen beim Forderportal der Landesanstalt für Medien NRW                                                                                                    |
| Allgemeine Dokumente                                                                                                    | Tefermationen zu unseren Eärdersterrenzen und zur Antrosetellung                                                                                                    |
| Administration >                                                                                                    | informationen zu unseren Forderprogrammen und zur Antragsstellung<br>Hier haben Sie die Möglichkeit, Ihren Antrag für folgende Förderprogramme der Landesanstalt für Medien zu stellen:                                                                                                    |
| Mein Profil                                                                                                    |                                                                                                    |
|                                                                                                    | Media Innovation Programm<br>Mit dem Förderprogramm Media Innovation unterstützen wir bestehende Medienunternehmen sowie fortgeschrittene Startups in Nordrhein-Westfalen finanziell bei<br>der Realisierung det Weiternetwicklung von Vorhaben, die die journalistischen Rahmenbedingungen und den Mediensektor in NRW starken.<br>In der aktuellen Runde des Programms von September 2023 bis April 2024 unterstützen wir sechs Projekte.<br>Eine Bewerbung ist aktuell nicht möglich.                                                                                                    |
|                                                                                                    | Qualifizierung im Audiomarkt<br>Um Angebots- und Anbietervielfalt sowie Programmqualität im privaten Hörfunkmarkt in NRW sicherzustellen, unterstützt die LFM NRW die Aus- und Weiterbildung<br>im lokalen, regionalen und landesweiten Hörfunk anteling finanziell. Neben der Sicherung der redaktionellen Qualität und der Förderung der Ausbildung von<br>Volontärinnen und Volontären werden bä 2022 versärkt Forbildungsmäßnahmen unterstützt, die auf die wirtschaftliche Zukunftsfähigkeit und die Umsetzung<br>notwendiger Digitalijsierungsstrategien und Veränderungsprozesse einzahlen. |
|                                                                                                    | Für das Jahr 2024 können Anträge zu folgenden Fristen eingereicht werden:                                                                                                    |
| <ul> <li>Zur Sitemap wechseln</li> <li>Impressum</li> <li>Datenschutz</li> <li>Feedback zur Barrierefreiheit</li> </ul> | <ul> <li>15. März 2024</li> <li>15. Juni 2024</li> <li>1. Oktober 2024</li> <li>Mediale Participation</li> </ul>                                                                                                    |
| frontend@8.4.63                                                                                                    | Mit dem Förderprogramm "Mediale Partizipation im lokalen Raum" unterstützen wir Anbieterinnen und Anbieter von Leuchtturmprojekten dabei, mediale Vielfalt vor<br>Ort zu fördern und Menschen dazu zu ermutigen bzw. zu befähigen, sich an einer Debatte öffentlich zu beteiligen und die Themen, die sie bewegen, mithlife der<br>Medianben DWI in die Mediane zu brinzen. Die Laurbitrursprozielite college insprozielite und wanzulende Anzitze für Blended Laurine zuriden genalementen der                                                                                                    |

Unter "Programm auswählen" erscheint eine Dropdown-Liste, wo Sie das Programm auswählen, für welches Sie einen Antrag einreichen möchten. Anschließend klicken Sie links unten auf **"Weiter".** 

| LANDESANSTALT FÜR MEDIEN NRW<br>Der Meinungsfreiheit verpflichtet. |                                                                            | L chinekwe6413 | 🖾 2 🔩 FAQ 🏠 🔂 🔂 |
|--------------------------------------------------------------------|----------------------------------------------------------------------------|----------------|-----------------|
| Neuer Antrag                                                       | Sie sind hier: Neuer Antrag > Förderbereich auswählen > Programm auswählen |                |                 |
| Vorgänge                                                           |                                                                            |                |                 |
| Status der Anträge                                                 | Programm auswahlen                                                         |                |                 |
| Allgemeine Dokumente                                               | Fördermaßnahme                                                             | *              | 3               |
| Administration >                                                   |                                                                            |                |                 |
| Mein Profil                                                        |                                                                            |                |                 |
|                                                                    |                                                                            |                |                 |
|                                                                    |                                                                            |                |                 |
|                                                                    |                                                                            |                |                 |
|                                                                    |                                                                            |                |                 |
|                                                                    |                                                                            |                |                 |
|                                                                    |                                                                            |                |                 |
|                                                                    |                                                                            |                |                 |
|                                                                    |                                                                            |                |                 |
|                                                                    |                                                                            |                |                 |
| 🖶 Zur Siteman wechseln                                             |                                                                            |                |                 |
| Impressum                                                          |                                                                            |                |                 |
| Datenschutz                                                        |                                                                            |                |                 |
| frontand 29.4.63                                                   |                                                                            |                |                 |
| 10.79-Ismetien 《                                                   | Weiter                                                                     |                |                 |

Landesanstalt für Medien NRW Zollhof 2 · D-40221 Düsseldorf

T +49 211 77007-0 info@medienanstalt-nrw.de F +49 211 727170 medienanstalt-nrw.de

Nun haben Sie einen neuen Antrag angelegt. Um alle Bereiche des Antrags aufzuklappen, wählen Sie "Alle aufklappen".

|     |              | Bochtockings Aurochung                     | idan                             |              | 🛓 chinekwe6413 🛛 Z 🗨 FAQ 👫 🔒 🕩                    |
|-----|--------------|--------------------------------------------|----------------------------------|--------------|---------------------------------------------------|
| Sie | sind hier:   | Vorgänge 🕨 Antrag                          |                                  |              |                                                   |
| Ar  | itrag        |                                            |                                  |              |                                                   |
|     | Ampel        | Projekt-ID<br>Wird beim Speichern vergeben | Vorgangsstatus<br>in Bearbeitung | Version<br>1 | Programm<br>Mediale Partizipation im lokalen Raum |
| +   | Alle aufklap | pen                                        | Ŭ                                |              | ·                                                 |
| +   | Teil A: A    | Intragstellende                            |                                  |              |                                                   |
| +   | Teil A: A    | ntragsdaten                                |                                  |              |                                                   |
| +   | Teil A: V    | Veitere Antragsdaten                       |                                  |              |                                                   |
| +   | Teil B: A    | usgaben                                    |                                  |              |                                                   |
| +   | Teil B: F    | inanzierung                                |                                  |              |                                                   |
| +   | Anlagen      | a zum Antrag                               |                                  |              |                                                   |
| +   | Erklärur     | ng                                         |                                  |              |                                                   |
|     |              |                                            |                                  |              |                                                   |
|     |              |                                            |                                  |              |                                                   |
|     |              |                                            |                                  |              |                                                   |
|     |              |                                            |                                  |              |                                                   |
| S   | peichern     | Zi rück                                    |                                  |              |                                                   |

Füllen Sie bitte alle erforderlichen Daten aus. Wenn Sie fertig sind, klicken Sie unten links auf den Button **"Speichern**", um Ihren Antrag zu sichern. Sollten noch Daten fehlen, wird das Programm Sie darauf aufmerksam machen.

Landesanstalt für Medien NRW Zollhof 2 · D-40221 Düsseldorf

T +49 211 77007-0 info@medienanstalt-nrw.de F +49211727170 medienanstalt-nrw.de

# 4. EINREICHUNG EINES ANTRAGES

Wenn Sie Ihren Antrag erfolgreich gespeichert haben, können Sie mit der Einreichung beginnen. Die Einreichung eines Antrages besteht aus zwei Schritten:

### 1. Postalische Einreichung mit Unterschrift und

### 2. Elektronische Einreichung.

Unter dem Menüpunkt "Vorgänge" gelangen Sie zu Ihrem Antrag. Klicken Sie auf Ihren Antrag.

|   | LANDESANSTALT FÜR MEDIEN NRW<br>Der Meinungsfreiheit verpflichtet.                                                        |          |                    |                      |             |                               |                   |             |                          | 💄 chine                     | ekwe6413                  | 2 🔍 FAQ     | 중 🔒 🕫                     |
|---|----------------------------------------------------------------------------------------------------|----------|--------------------|----------------------|-------------|-------------------------------|-------------------|-------------|--------------------------|-----------------------------|---------------------------|-------------|---------------------------|
|   | Neuer Antrag                                                                                                    | Sie sind | <b>hier:</b> Vorgä | inge                 |             |                               |                   |             |                          |                             |                           |             |                           |
| Ľ | Vorgänge                                                                                                    | Vorg     | änge               |                      |             |                               |                   |             |                          |                             |                           |             |                           |
|   | Status der Anträge                                                                                                    | 1018     | vor Bange          |                      |             |                               |                   |             |                          |                             |                           |             |                           |
|   | Allgemeine Dokumente                                                                                                    | + Hi     | nzufügen           | Wiedervorlage        | 🍫 Filter    | J                             |                   |             |                          |                             |                           |             |                           |
|   | Administration >                                                                                                    | Alle     | Projekt-<br>ID     | ♦ Vorgangs- ♦<br>typ | Status 🌲    | Letzter<br>Status-<br>wechsel | Vorgangs- ≑<br>ID | Antrag 🌲    | Programm 🖨               | Einrei-<br>chungs-<br>nhase | Aktueller 🖨<br>Bearbeiter | Ersteller 🌲 | Datum der 🚽<br>Erstellung |
|   |                                                                                                    |          |                    |                      |             |                               |                   |             |                          | pilase                      |                           |             |                           |
|   |                                                                                                    |          | LF-0000135         | 5 Antrag             | eingereicht | 21.02.2024                    | A-0000156         | Erklärvideo | Mediale<br>Partizipation | 12.01.2024 /<br>25.02.2024  |                           | Tamara Klar | 20.02.2024<br>13:13       |
|   | <ul> <li>Tur Sitemap wechseln</li> <li>Impressum</li> <li>Datenschutz</li> <li>✓ Feedback zur Barrierefreiheit</li> </ul> | Seit     | e 1 von 1 (ins     | gesamt 1 Einträge    | .) << <     | 1 > >>                        | 10 ~              |             |                          |                             |                           |             |                           |
|   | frontend@8.4.63<br>1.0.79-tsmedien                                                                                        |          |                    |                      |             |                               |                   |             |                          |                             |                           |             |                           |

Landesanstalt für Medien NRW Zollhof 2 · D-40221 Düsseldorf

T +49 211 77007-0 info@medienanstalt-nrw.de F +49 211 727170 medienanstalt-nrw.de

T +49 211 77007-0 info@medienanstalt-nrw.de F +49211727170 medienanstalt-nrw.de

## 4.2 POSTALISCHE EINREICHUNG

Um Ihren Antrag postalisch einzureichen, klicken Sie unten links auf "Export". Ihr Antrag wird in Form eines pdf-Dokuments heruntergeladen.

Drucken Sie den Antrag anschließend aus, unterschreiben Sie ihn und senden Sie ihn per Post an die Landesanstalt für Medien NRW (Zollhof 2, 40221 Düsseldorf).

| LANDESANSTALT FUR MEDIEN NRW<br>Der Meinungsfreiheit verpflichtet.     |                                                            |                                                          | 🛓 chinekwe6413 🔄 2 💽 FAQ 😭 🔒          |
|------------------------------------------------------------------------|------------------------------------------------------------|----------------------------------------------------------|---------------------------------------|
| Neuer Antrag                                                           | Sie sind hier: Vorgänge 🕨 Antrag                           |                                                          |                                       |
| Vorgänge                                                               | Antrag Bearbeitungshinweise Verwaltur                      | ng/Einreichung                                           |                                       |
| Status der Anträge                                                     |                                                            |                                                          |                                       |
| Allgemeine Dokumente                                                   | Antrag                                                     |                                                          |                                       |
| Administration >                                                       | Ampel Projekt Projekt-ID V                                 | organgs-ID Vorgangsstatus Version                        | Programm                              |
| Mein Profil                                                            | Erklärvideo LF-0000135 A                                   | -0000156 eingereicht <u>2 vom 20.02.2024 13:13</u>       | Mediale Partizipation im lokalen Raum |
|                                                                        | Antragsteller-ID<br>Name/Organisation<br>Straße/Hausnummer | sh70769<br>Shaleida GbR<br>Sternstraße 5                 |                                       |
|                                                                        | PIZ / Ort                                                  |                                                          |                                       |
|                                                                        | Sitz des Antragsstellers (Bundesland)                      |                                                          |                                       |
|                                                                        | Telefon                                                    | *                                                        |                                       |
| Lur Sitemap wechseln                                                   | E-Mail                                                     | 0221030740                                               | *                                     |
| <ul> <li>Datenschutz</li> <li>Feedback zur Barrierefreiheit</li> </ul> | Rechtsform                                                 | natürliche Person inkl. Freiberufler und Einzelunternehr | ner/G ~                               |
| frontend@8.4.63                                                        | Export                                                     |                                                          |                                       |

## 4.3 ELEKTRONISCHE EINREICHUNG

Um Ihren Antrag auch elektronisch einzureichen, wählen Sie oben in der Leiste "Verwaltung/Einreichung" und wählen Sie "Version bestätigen".

Wählen Sie anschließend unten links **"Einreichen"** und bestätigen Sie mit **"Ja"**. Sie haben Ihren Antrag elektronisch eingereicht.

| LANDESANSTALT FÜR MEDIEN<br>Der Meinungsfreiheit verpflichtet.                                                                                                    | N NRW |                                               |                       |                          |                                                                                                    |                                |                                               |                                                                          |  |  |
|----------------------------------------------------------------------------------------------------|-------|-----------------------------------------------|-----------------------|--------------------------|----------------------------------------------------------------------------------------------------|--------------------------------|-----------------------------------------------|--------------------------------------------------------------------------|--|--|
| Testsystem                                                                                                    | _     | Sie sind hier: Vorgänge ▶ Antrag ▶ Verwaltung |                       |                          |                                                                                                    |                                |                                               |                                                                          |  |  |
| Neuer Antrag                                                                                                    |       | Antrag                                        | Bearbeitungs          | shinweise                | Verwaltung/Einreic                                                                                                    | hung                           |                                               |                                                                          |  |  |
| Vorgänge                                                                                                    |       | Antrag                                        | hestätigt             | Ŀ                        |                                                                                                    |                                |                                               |                                                                          |  |  |
| Status der Anträge                                                                                                    |       | Antrag                                        | Destatigt             |                          |                                                                                                    |                                |                                               |                                                                          |  |  |
| Allgemeine Dokumente                                                                                                    |       | Verwaltu                                      | ng/Finreid            | chung                    |                                                                                                    |                                |                                               |                                                                          |  |  |
| Administration                                                                                                    | >     | verwartu                                      | iig/ Liiiek           | Inung                    |                                                                                                    |                                |                                               |                                                                          |  |  |
| Mein Profil                                                                                                    |       | Ampel                                         | <b>Projekt</b><br>sad | Projekt-ID<br>LF-0000176 | Vorgangs-ID<br>A-0000219                                                                                                    | Vorgangsstat<br>in Bearbeitun; | us Version<br>g <u>1 vom 22.02.2024 16:53</u> | Programm<br>Qualifizierung Hörfunkmarkt NRW -<br>Weiterbildungsmaßnahmen |  |  |
|                                                                                                    |       | Handschriftliche Unterschrift 🗸 🗸             |                       |                          | Auswahl der Unterschriftsart. 😨<br>Erstellt eine neue Bearbeitungsversion. Eine Bearbeitungsversion kann nur von<br>der zur Zeit aktuellen Version des Vorgangs erstellt werden |                                |                                               |                                                                          |  |  |
|                                                                                                    | - I.  |                                               | Löschen               |                          | Löscht die aktuelle Bearbeitungsversion.                                                                                                    |                                |                                               |                                                                          |  |  |
|                                                                                                    |       | Version bestätigen                            |                       |                          | Gibt die vorgenommenen Änderungen des Vorgangs für andere Benutzer frei.                                                                                                    |                                |                                               |                                                                          |  |  |
|                                                                                                    |       |                                               |                       | 2                        | Antrag im Bearbeitungszustand für programmumsetzende Stelle sichtbar<br>schalten.                                                                                               |                                |                                               |                                                                          |  |  |
|                                                                                                    |       | - Versionen                                   |                       |                          |                                                                                                    |                                |                                               |                                                                          |  |  |
|                                                                                                    |       | 4                                             | mpel 💠                | Version                  | Datum der Erste                                                                                                    | llung 💠 S                      | Status 🗢                                      | Version erstellt durch 🔶                                                 |  |  |
|                                                                                                    |       |                                               | ~                     |                          |                                                                                                    |                                | *                                             |                                                                          |  |  |
|                                                                                                    |       | >                                             |                       | 1                        | 22.02.2024 16:53                                                                                                    | E                              | Bestätigt                                     | Hexe Lily                                                                |  |  |
| <ul> <li>Zur Sitemap wechseln</li> <li>Impressum</li> <li>Datenschutz</li> <li>Feedback zur Barrierefreiheit</li> <li>Yonstad@8.463</li> <li>Usör-Umgein</li> </ul> | «     | Einreicher                                    | 3<br>Speicher         | m Export                 |                                                                                                    |                                |                                               |                                                                          |  |  |

Landesanstalt für Medien NRW Zollhof 2 · D-40221 Düsseldorf

T +49 211 77007-0 info@medienanstalt-nrw.de F +49211727170 medienanstalt-nrw.de